# **EIP-2019 Quick Start**

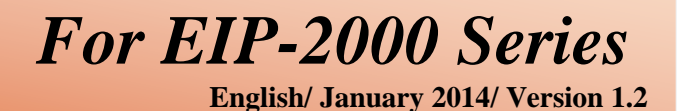

What's in the shipping package?

The package includes the following items:

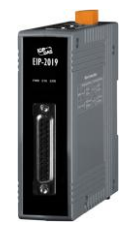

**EIP-2019** 

165as EIP-2019

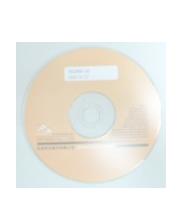

CD

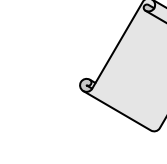

Quick Start (This document)

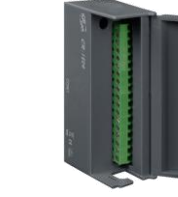

**Screw Driver** 

**CN-1824** 

1

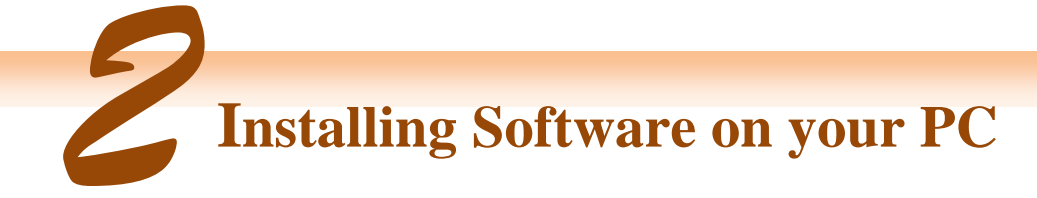

### Install EIP-2000 Utility:

The software is located at: Fieldbus\_CD:\EtherNetIP\remote-io\EIP-2019\Utility

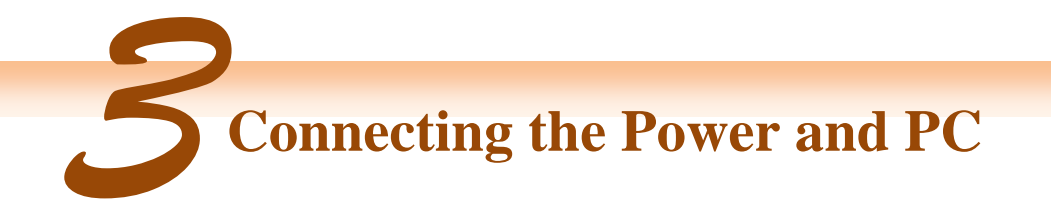

- **1.** Make sure your PC has workable network settings.
- 2. Disable or well configure your Windows firewall and anti-virus firewall first, else the "Network Scan" on step 4 may not work. (Please contact with your system Administrator)
- **3.** Check FW/OP DIP switch if it is on **OP** position(Figure 3-1).

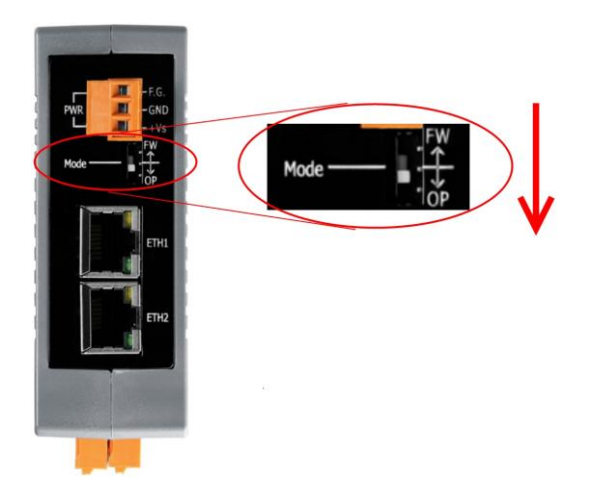

Figure 3-1 Mode Switch

**4.** Connect both the EIP-2000 and your computer to the same sub network or the same Ethernet switch, and power the EIP-2000 on. Please refer to figure 3-2.

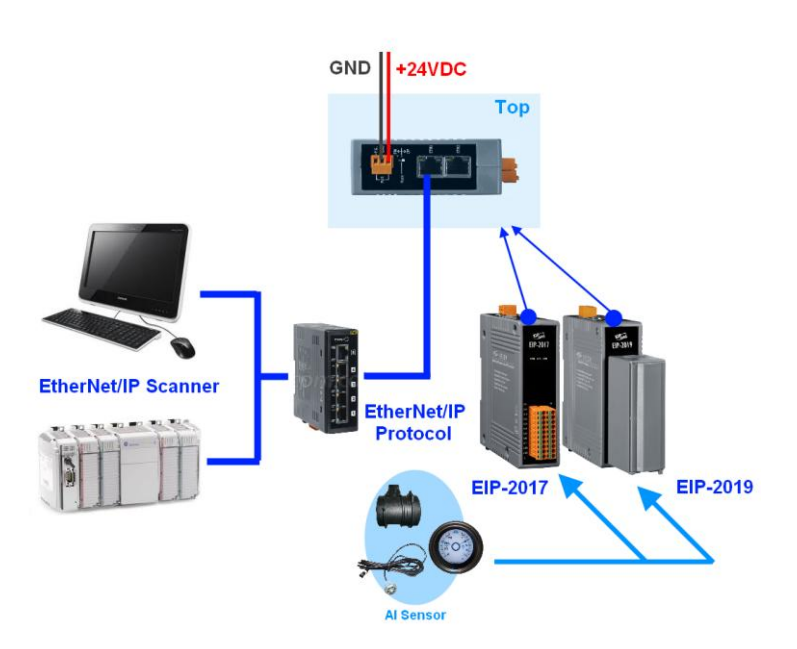

Figure 3-2 EIP-2000 module installation

## **EIP-2019 Quick Start**

#### **5.** I/O connector - EIP-2019

I. D-Sub Terminal Pin Pin No. +5V 01 14 AGND CJC 02 CH 0+ 15 CH 0-03 16 CH 1+ CH 1-04 CH 2+ 17 CH 2-05 18 CH 3+ CH 3-06 CH 4+ 19 CH 4-07 CH 5+ 20 CH 5-08 21 CH 6+ CH6-09 CH 7+ 22 CH7-10 23 N.C. N.C. 11 N.C. 24 N.C. 12 25 N.C. N.C. 13 SHIELD F.G.

#### II. CN-1824

| Pin | Description |
|-----|-------------|
| 01  | CH0+        |
| 02  | CH0-        |
| 03  | CH1+        |
| 04  | CH1-        |
| 05  | CH2+        |
| 06  | CH2-        |
| 07  | CH3+        |
| 08  | CH3-        |
| 09  | CH4+        |
| 10  | CH4-        |
| 11  | CH5+        |
| 12  | CH5-        |
| 13  | CH6+        |
| 14  | CH6-        |
| 15  | CH7+        |
| 16  | CH7-        |
| 17  | AGND        |
| 18  | AGND        |

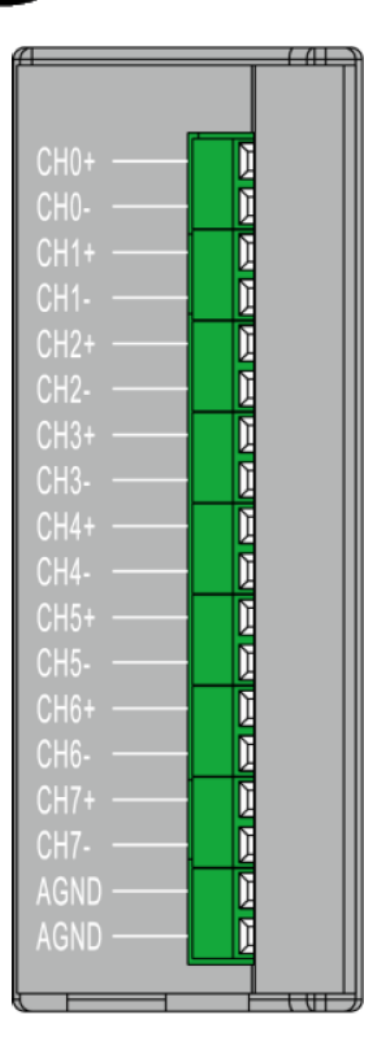

### **EIP-2019 Quick Start**

#### III. I/O Wire Connection

| Voltage Input             | Thermocouple Input                                                     |
|---------------------------|------------------------------------------------------------------------|
| mV/V + V □⊖ CH+<br>□⊖ CH- | <ul> <li>+</li> <li>-</li> <li>□⊖</li> <li>CH+</li> <li>CH-</li> </ul> |

## Using the EIP-2000 Utility

- 1. Double click the "EIP-2000 Utility" shortcut on the desktop.
- 2. Click the "Network Scan" button to search your EIP-2000 modules(Figure 4-1).

|   | Network Scan |   |             |         |               |                         |  |
|---|--------------|---|-------------|---------|---------------|-------------------------|--|
| Γ |              |   | Module Name | Version | IP            | Descripition            |  |
|   |              | 1 | EIP_2019    | 1.1     | 192.168.255.1 | 8-ch Thermocouple Input |  |
|   |              |   |             |         |               |                         |  |

Figure 4-1 EIP-2000 Utility network scan

- **3.** Click the **EIP-2019 or other EIP-2000 modules** on the device list below to open the configuration dialog of **EIP-2000**. Each EIP-2000 module has its own configuration interface. Please refer to Figure 4-2.
  - (1) In the "Analog Input Status", users can select AI type of every channel.
  - (2) In the "AI Parameters", users can select the AI filters and AI representations here. There are two different AI filters 50Hz and 60Hz. The selection of filters must correspond with the frequency of AI sensors. Users have to check what are the requirements of AI sensors. We provide two AI representations engineer and hex. If users change the AI representation, all AI status will become to it.
  - (3) In "CJC Settings Users" can set the CJC enable or not by the CJC Switch, and adjust CJC value with CJC Offset.
  - (4) If the network settings have been changed, please click the "Update Network Settings" button to update the configuration and reboot the module.

| 🏷 Configuration for EIP_2019 Module Version:1.1(2013/11/5) |              |                                       |  |  |  |  |
|------------------------------------------------------------|--------------|---------------------------------------|--|--|--|--|
| Analog Input Status (1)                                    | EIP-201      | 9 Firmware Version:<br>2013/11/5 ∨1.1 |  |  |  |  |
| Select All Channel                                         | Type Code    | CJC Offset                            |  |  |  |  |
| CH0 0.065                                                  | mV +/-15mV 💌 | 0 AI Paremeters (2)                   |  |  |  |  |
| CH1 -0.03                                                  | mV +/-15mV ▼ | 0 ♀ Filter 50Hz ♥                     |  |  |  |  |
| CH2 0.078                                                  | mV +/-15mV 🗸 | Unit Engineer                         |  |  |  |  |
| CH3 -0.035                                                 | mV +/-15mV ∨ |                                       |  |  |  |  |
| CH4 0.075                                                  | mV +/-15mV 💟 |                                       |  |  |  |  |
| CH5 -0.032                                                 | mV +/-15mV ∨ |                                       |  |  |  |  |
| CH6 0.076                                                  | mV +/-15mV ∨ | CJC Increment                         |  |  |  |  |
| CH7 -0.027                                                 | mV +/-15mV ∨ |                                       |  |  |  |  |
| Network Settings (4)                                       |              | Module Status                         |  |  |  |  |
| MAC Address 00-0D-                                         | E0-80-00-14  | Save                                  |  |  |  |  |
| Address Type Static IP                                     | *            | LOg (12-04 06:02.54)                  |  |  |  |  |
| Static IP Address 192 1                                    | 68 255 1     | Clear                                 |  |  |  |  |
| Submet Mask 255 255 0 0                                    |              | Log                                   |  |  |  |  |
| Default Gateway 192 1                                      | 68 0 1       | Setting Files                         |  |  |  |  |
| Update Network                                             | Settings     | Load Save Exit                        |  |  |  |  |
|                                                            |              |                                       |  |  |  |  |

Figure 4-2 EIP-2000 Utility configurations

4. Configuration settings of EIP-2000

| Table 4-1 | Network | Settings |
|-----------|---------|----------|
|           |         |          |

| Network Settings |                    |  |  |  |
|------------------|--------------------|--|--|--|
| Item             | Settings (default) |  |  |  |
| IP               | 192.168.255.1      |  |  |  |
| Gateway          | 192.168.0.1        |  |  |  |
| Mask             | 255.255.0.0        |  |  |  |
|                  |                    |  |  |  |

For configuration of the <u>Address Type</u>, <u>Static IP Address</u>, <u>Subnet Mask</u> and <u>Default Gateway</u> of the EIP-2000. Please refer to section "4.2.1 Network Settings"

| LED Indicator |                  |                                                                  |  |  |
|---------------|------------------|------------------------------------------------------------------|--|--|
| LED           | LED Status       | Description                                                      |  |  |
| Power LED     | Always On        | Module is in Run mode.                                           |  |  |
|               | Flashing         | Module is in Init mode.                                          |  |  |
| Status LED    | Always On        | EtherNet/IP connection is failed.                                |  |  |
|               | Blink per second | EtherNet/IP connection is successful.                            |  |  |
|               | Blink per 300 ms | EtherNet/IP disconnected during communication but still in Safe- |  |  |
|               |                  | Delay time.                                                      |  |  |
|               | Blink per 100 ms | Module is about to reboot.                                       |  |  |
| Ennon LED     | On/Flashing      | AI status is close to full or out of range.                      |  |  |
| EIIOP LED     | Off              | AI status is within the range of input type.                     |  |  |

#### Table 4-2 LED Indicator

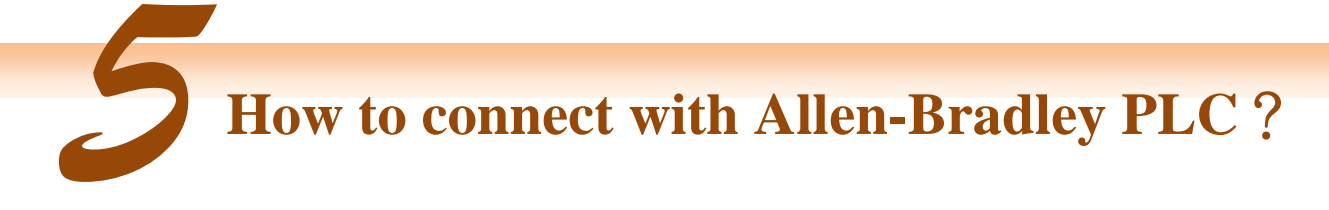

1. Open RSLogix 5000 and create a new project.

| 器R   | SLog | ix 500 | 0      |       |                |       |        |      |  |
|------|------|--------|--------|-------|----------------|-------|--------|------|--|
| File | Edit | ∐iew   | Search | Logic | Communications | Tools | Window | Help |  |
|      |      |        | 5 8    |       |                |       |        |      |  |
| NG   | tro  | ller   | D. D   | BUN   |                |       |        |      |  |
| ING  | W    |        |        | l or  | L              | -@    |        |      |  |

Figure 5-1. Create a new project.

2. Select the PLC type and give the project a name.

| New Controlle        | Ē                                      |   | ×      |
|----------------------|----------------------------------------|---|--------|
| Vendor:              | Allen-Bradley                          |   |        |
| <u>T</u> ype:        | 1769-L32E CompactLogix5332E Controller | • | ОК     |
| Re <u>v</u> ision:   | 17 💌                                   |   | Cancel |
|                      | F Bedundancy Enabled                   |   | Help   |
| Na <u>m</u> e:       | EIP-2000                               |   |        |
| Description:         |                                        | ~ |        |
|                      |                                        | ~ |        |
| <u>C</u> hassis Type | (none)                                 | * |        |
| Sl <u>o</u> t        | 0 🚊 Safety Partner Slot.               |   |        |
| Cr <u>e</u> ate In:  | C:\RSLogix 5000\Projects\EIP-2000      |   | Browse |
|                      |                                        |   |        |
|                      |                                        |   |        |

Figure 5-2. Set the PLC type and project name.

3. Create a new module in the "Ethernet" item.

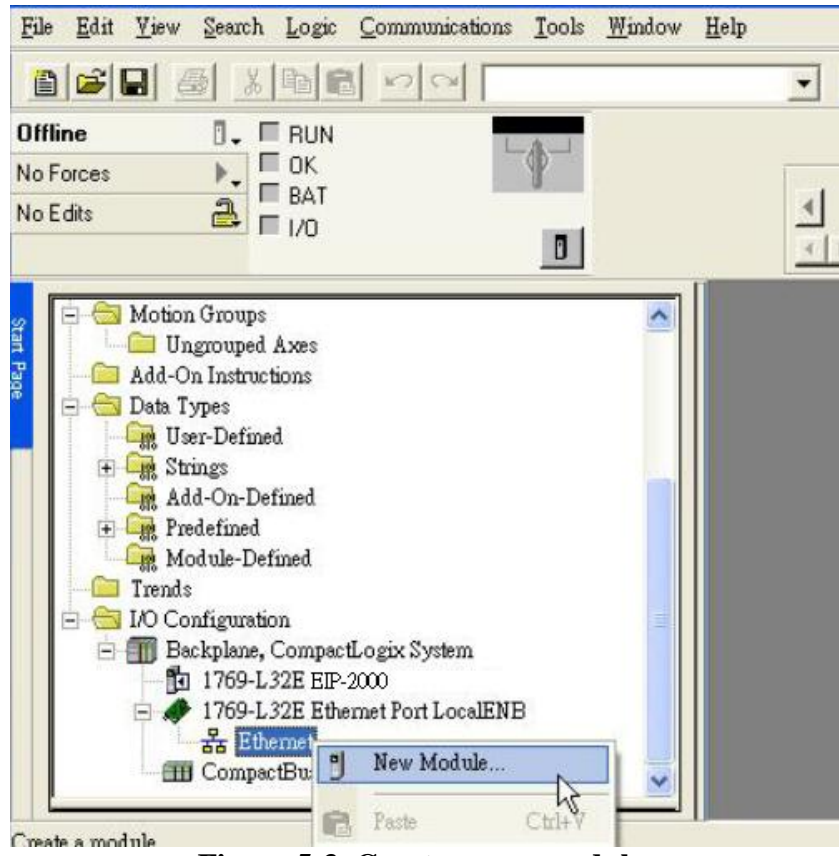

Figure 5-3. Create a new module.

4. Select the "ETHERNET-MODULE" below "Communications" in the Select Module window.

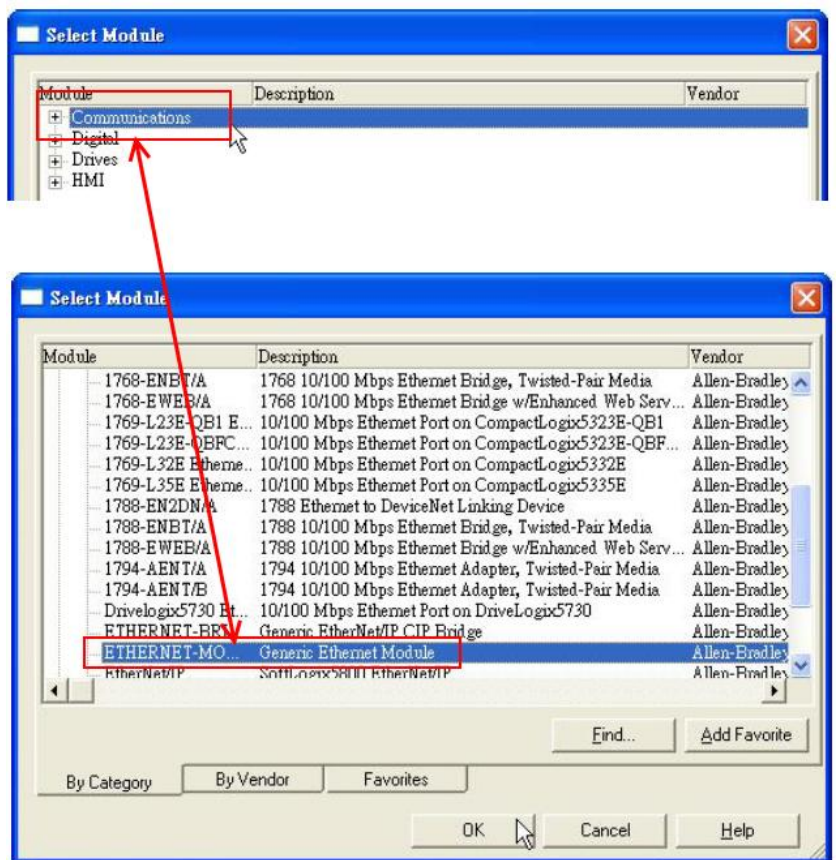

Figure 5-4. Select "ETHERNET-MODULE".

5. Configure the new module parameters. The I/O length of new module must be the same with the length of EIP-2019 I/O data(Table 5-1). The input data size is 41 bytes and output data size is 23 bytes. The instance ID please refer to Table 5-2.

| Type:<br>Vendor:<br>Parent:        | ETHERNET-MODULE Generic Ethernet Module<br>Allen-Bradley |                 |                              |       |         |  |
|------------------------------------|----------------------------------------------------------|-----------------|------------------------------|-------|---------|--|
| Name:<br>Description:              | EIP-2000                                                 | Connection Para | Assembly<br>Instance:<br>101 | Size: | (8-bit) |  |
| Comm <u>F</u> ormal<br>Address / H | t: Data - SINT                                           | Configuration:  | 102                          |       | (8-bit) |  |
| C Host Na                          | ame: ule Properties                                      | Status Output.  | Can                          | cel   | Help    |  |

Figure 5-5. The settings of EIP-2019 module

| Tuble e It Duu Hissenhory of Dif 2013 |            |                                                                    |  |  |  |
|---------------------------------------|------------|--------------------------------------------------------------------|--|--|--|
| Data Assembly                         | Byte count | Description                                                        |  |  |  |
|                                       |            | $1^{st} \sim 16^{th}$ Byte: AI status (AI0~AI7).                   |  |  |  |
|                                       |            | $17^{\text{th}} \sim 18^{\text{th}}$ Byte: The broken wire status. |  |  |  |
|                                       |            | $19^{\text{th}} \sim 20^{\text{th}}$ Byte: CJC status.             |  |  |  |
|                                       |            | $21^{st} \sim 28^{th}$ Byte: AI type code (AI0~AI7).               |  |  |  |
| Innut Assambly                        | 41         | 29 <sup>th</sup> Byte: AI filter status.                           |  |  |  |
| Input Assembly                        | 71         | 30 <sup>th</sup> Byte: AI representation.                          |  |  |  |
|                                       |            | 31 <sup>st</sup> Byte: Wire break detector.                        |  |  |  |
|                                       |            | 32 <sup>nd</sup> Byte: CJC switch.                                 |  |  |  |
|                                       |            | 33 <sup>rd</sup> Byte: CJC increment.                              |  |  |  |
|                                       |            | $34^{\text{th}} \sim 41^{\text{st}}$ Byte: CJC offset (AI0~AI7).   |  |  |  |
|                                       |            | 1 <sup>st</sup> Byte: Set value to the module.                     |  |  |  |
|                                       |            | $2^{nd} \sim 9^{th}$ Byte: Set type code to Ch0~Ch7.               |  |  |  |
|                                       |            | 10 <sup>th</sup> Byte: Filter selection of AI                      |  |  |  |
|                                       |            | 11 <sup>st</sup> Byte: Wire break detector                         |  |  |  |
| <b>Output Assembly</b>                | 23         | 12 <sup>nd</sup> Byte: AI representation                           |  |  |  |
|                                       |            | 13 <sup>rd</sup> Byte: Select AI channel to be short               |  |  |  |
|                                       |            | 14 <sup>th</sup> Byte: CJC switch                                  |  |  |  |
|                                       |            | 15 <sup>th</sup> Byte: CJC increment                               |  |  |  |
|                                       |            | $16^{\text{th}} \sim 23^{\text{rd}}$ Byte: CJC Offset              |  |  |  |

### Table 5-1. Data Assembly of EIP-2019

#### Table 5-2. Instance ID table of EIP-2000

| Implicit Message Information of EIP-2000 |                         |                            |  |  |  |
|------------------------------------------|-------------------------|----------------------------|--|--|--|
| Instance                                 | Instance ID             | Data length                |  |  |  |
| Input(T->O)                              | 65 <sub>hex</sub> (101) | Depends on modules. e.g.41 |  |  |  |
| Out(O->T)                                | 66 <sub>hex</sub> (102) | Depends on modules. e.g.23 |  |  |  |
| Configuration                            | $64_{hex}(100)$         |                            |  |  |  |